## Where can I find my course's cohort number?

You can check this shared <u>cohorts.xlxs</u> file or look directly within your course COR using elumen. Instructions for the latter are below.

1. Log into your eLumen account

https://lmc.elumenapp.com/

2. Click on the *Curriculum* tab

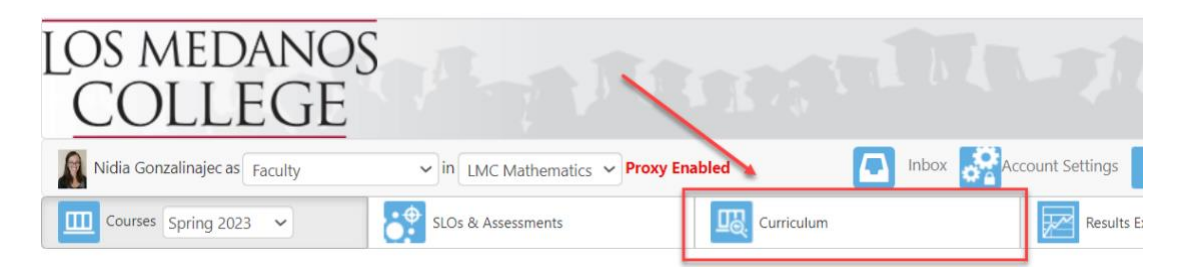

3. Click on *Curriculum Library* 

| Los medanos<br>College        |                     |  |  |  |  |  |  |
|-------------------------------|---------------------|--|--|--|--|--|--|
| Nidia Gonzalinajec as Faculty | ✓ in LMC Mathematic |  |  |  |  |  |  |
| Courses Spring 2023 V         | SLOs & Assessments  |  |  |  |  |  |  |
| Curriculum Dashboard          | rary                |  |  |  |  |  |  |
| Course Program                |                     |  |  |  |  |  |  |

- 4. Do one of the following:
  - A. Type in the course title in the box labeled *Course Title*. Course titles include phrases like *Independent Study in Speech* or *College Physics*
  - B. Type in the Subject Area or Course Number in the box labeled *Subject Area/Course #*. For example, *ENGL100* or *SOCIO*.

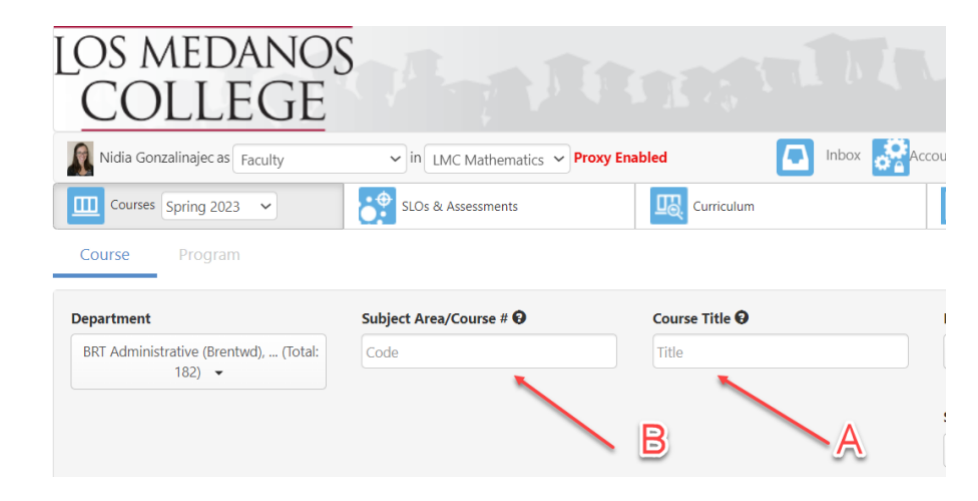

5. Select the course you are interested in then click the *View COR Report* button. Click *Go to Report* on the subsequent pop-up box.

| 5 Total Show. 15 entries |   |                                |                                                 |  |  |  |  |  |
|--------------------------|---|--------------------------------|-------------------------------------------------|--|--|--|--|--|
|                          |   | New Revision Deactivate Course | Show History View COR Report View Impact Report |  |  |  |  |  |
|                          |   | Subject Area/Course #          | Course Title                                    |  |  |  |  |  |
|                          |   | MATH210                        | Calculus and Analytic Geometry I                |  |  |  |  |  |
|                          | _ | MATUOOD                        | Claim and Analytic Country II                   |  |  |  |  |  |

6. The third box down, below Faculty Requirements and above Course Development Options is a box labeled Cohort.

| Cohort                           |  |  |  |
|----------------------------------|--|--|--|
| <b>Cohort Number</b><br>Cohort 2 |  |  |  |
|                                  |  |  |  |

Please maintain a record of the cohort numbers for your department.